## 「みたか地域ポイント」アプリ 利用者マニュアル

※事業の概要等については、三鷹市ホームページ (<u>https://www.city.mitaka.lg.jp/c\_service/099/099645.html</u>) にてご確認ください。

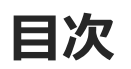

1.みたか地域ポイントアプリのインストール〜新規登録方法
 1-1.アプリをダウンロード
 1-2.Androidでアプリをダウンロード(Google Play Store)
 1-3.iPhoneでアプリをダウンロード(App Store)
 1-4.アカウント登録方法

2.二段階認証の設定方法

3.みたか地域ポイント(愛称:みたポ)の貯め方

4.みたポの利用方法

5.記念品交換の方法

6.みたポの利用者間交換方法

7.タッタカくん!ウオーク&ランアプリとのポイント連携方法

8.その他機能

9.お問い合わせ

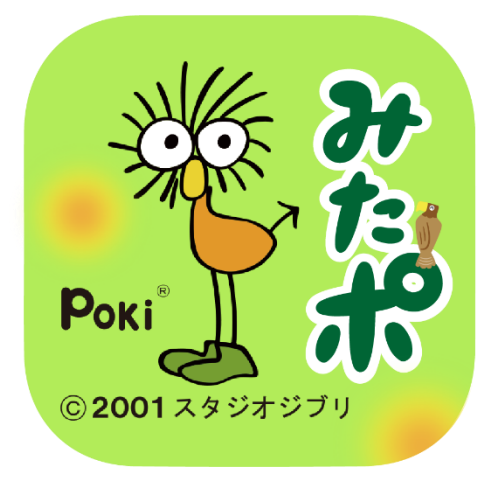

### 1.みたか地域ポイントアプリの インストール~アカウント登録方法

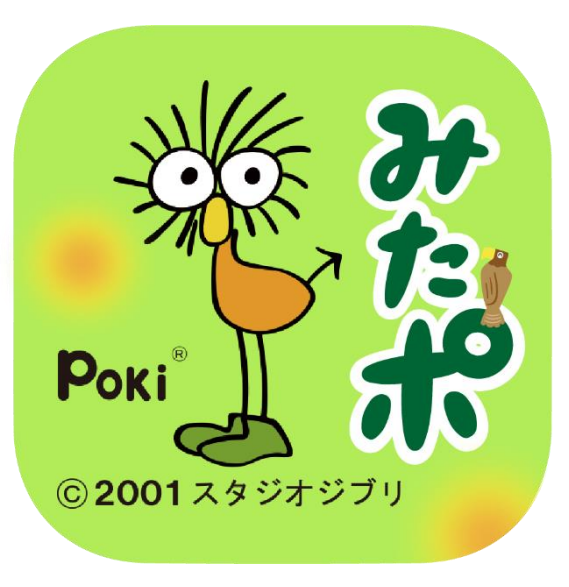

### アプリはGoogle Play Store/App Storeよりダウンロードできます

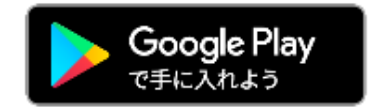

Android でのご利用(Google Play Store) →P5をご参照ください

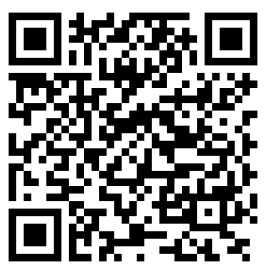

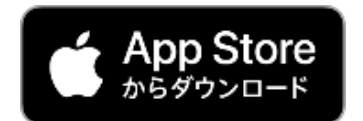

iPhone でのご利用 (App Store) →P6をご参照ください

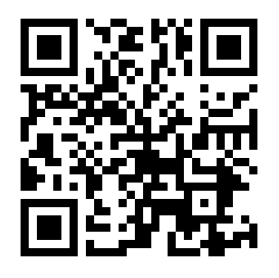

#### **1-2.Androidでアプリをダウンロード**(Google Play Store)

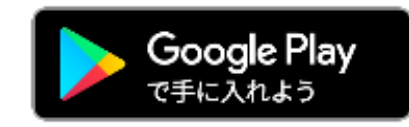

#### Google play storeで 「みたか地域ポイント」 と入力し、検索

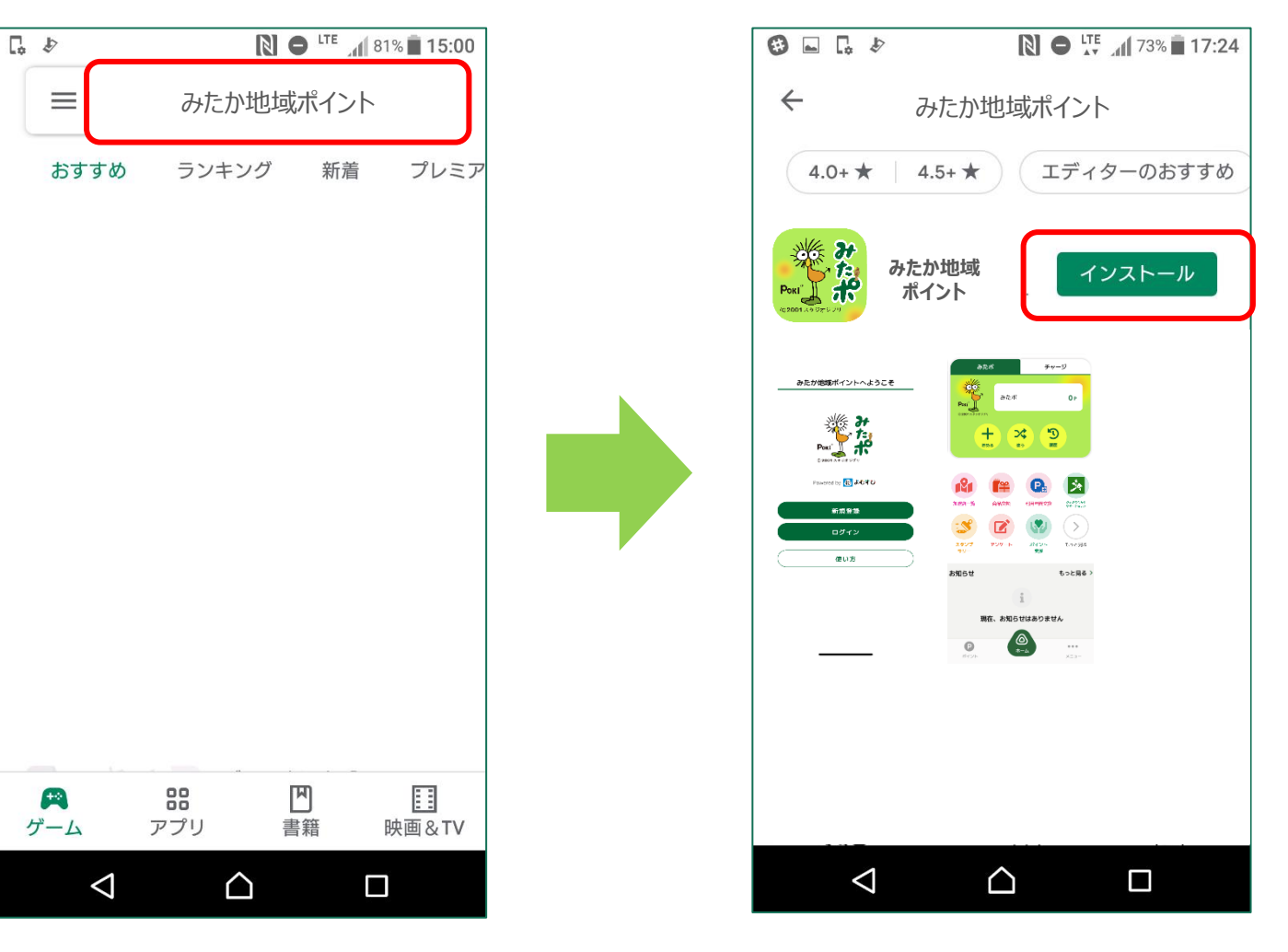

「インストール」

ボタンより入手

### **1-3.iPhoneでアプリをダウンロード**(App Store)

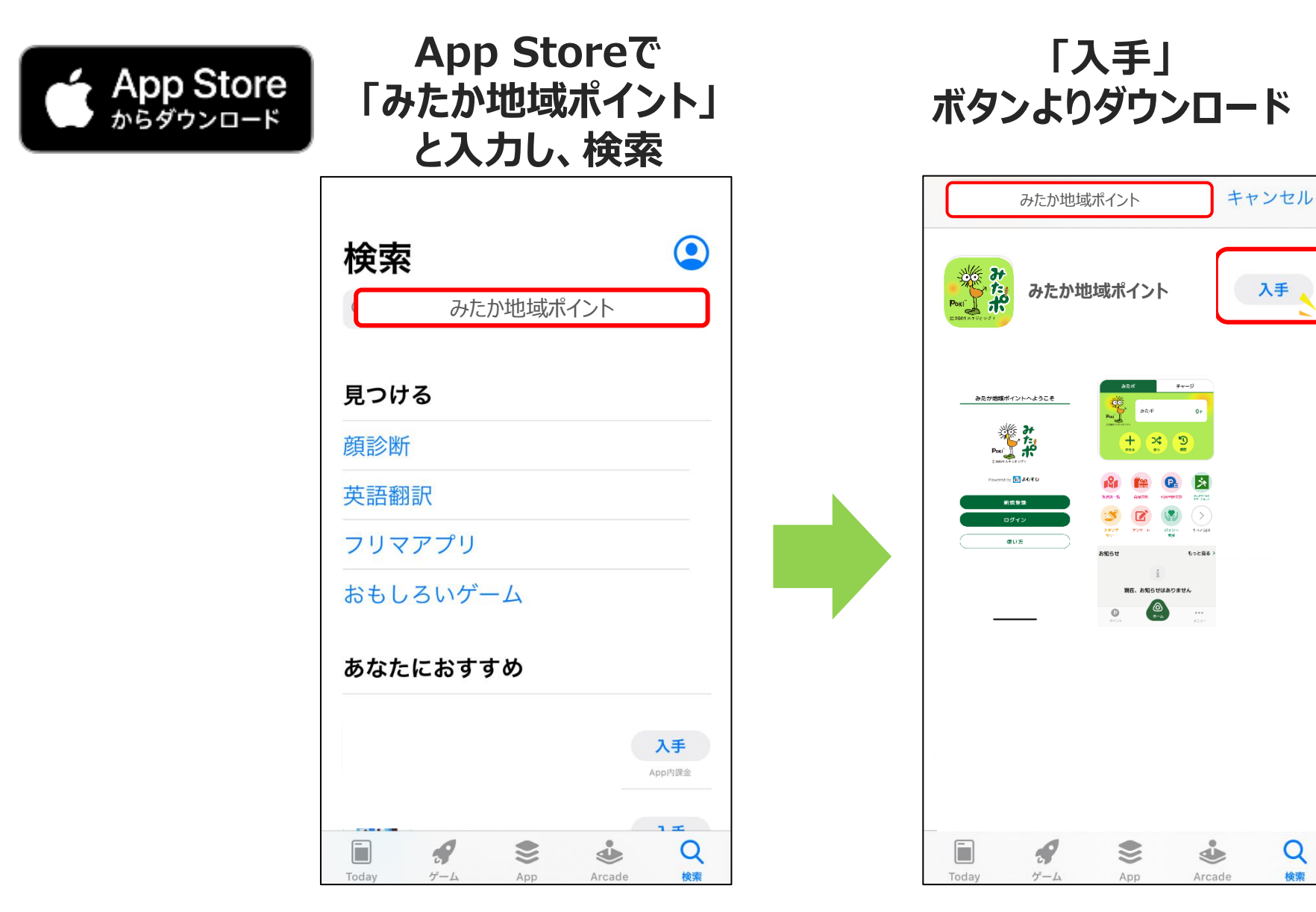

1-4.アカウント登録方法

#### みたか地域ポイント アプリをタップ

「新規登録」をタッフ

メールアドレスとパスワード (利用者が任意に設定) を入力し、下にスクロール

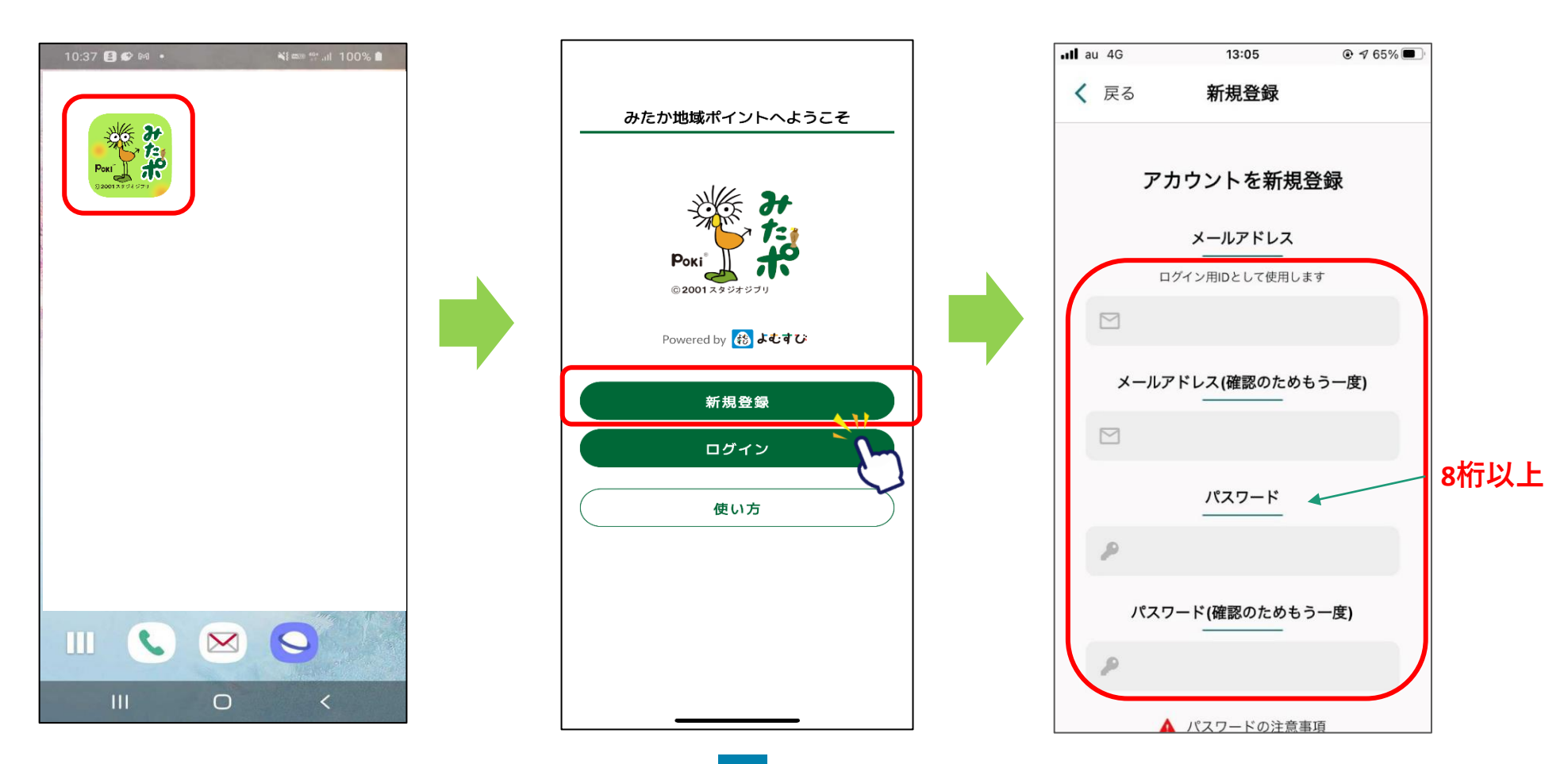

1-4.アカウント登録方法

#### 利用規約・プライバシーポリ シーを確認し、「同意する」 にチェックを入れる

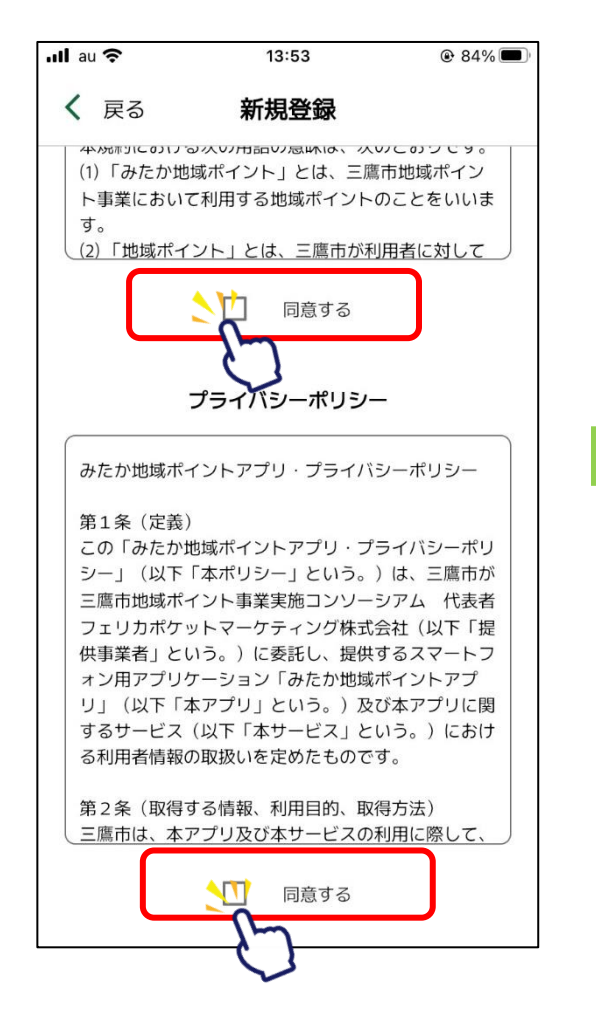

「新規登録」をタップ

#### 新規登録完了です 「次へ」をタップし「完了」をタップ するとホーム画面へ遷移します

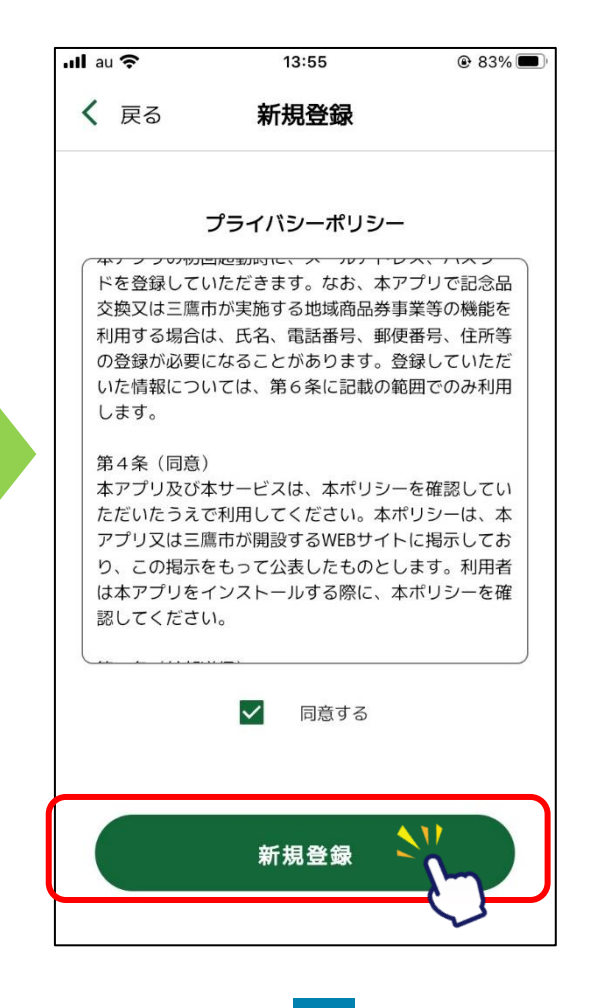

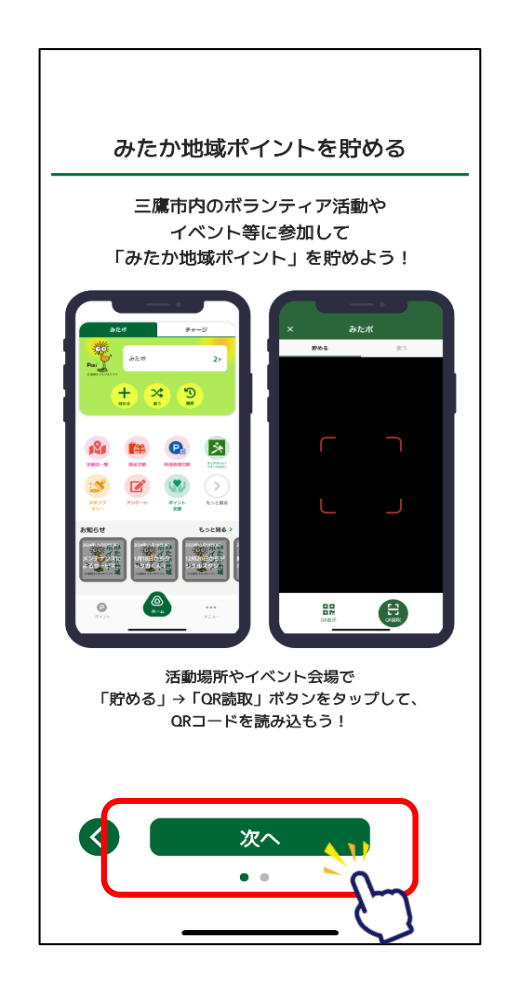

## 2.二段階認証の設定方法

アカウントを保護するために、SMS認証の設定を推奨しています。

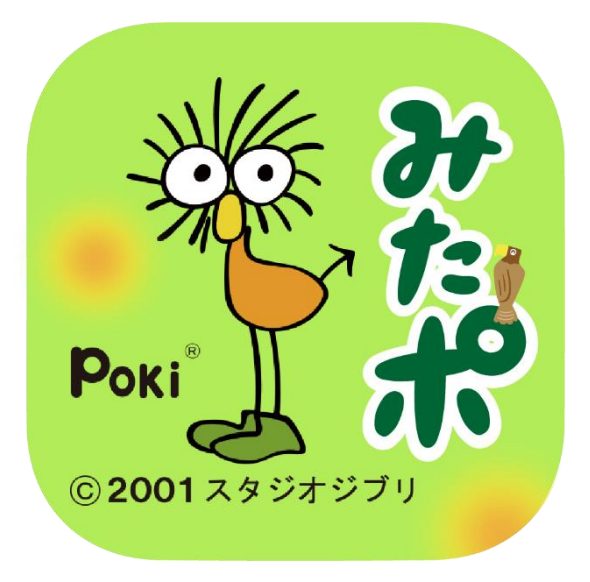

#### 2.二段階認証の設定方法

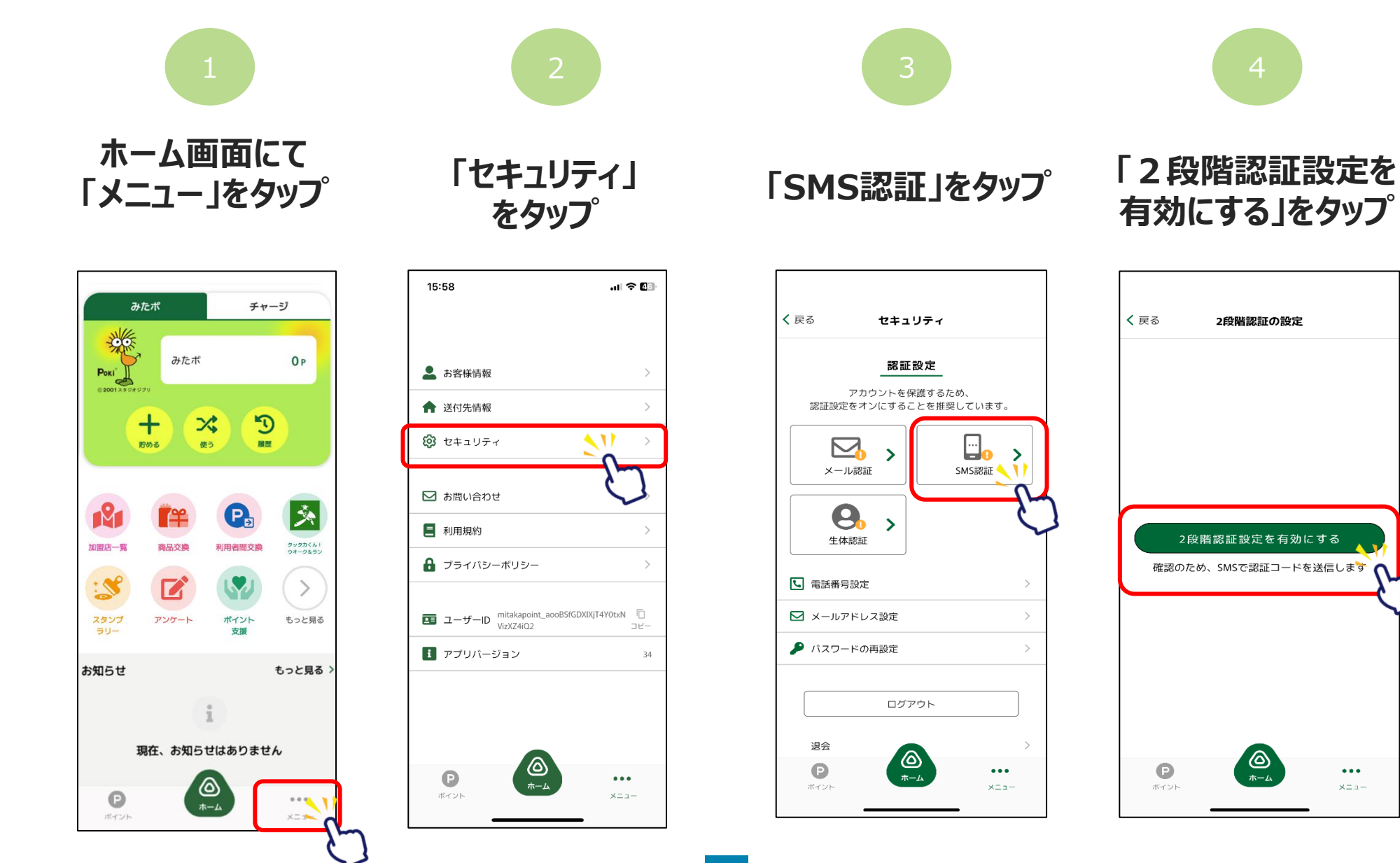

2段階認証の設定

0

ホーム

...

× = n -

#### 2-1.二段階認証設定

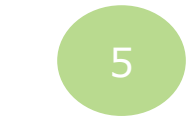

#### 「電話番号設定を更新する」をタップし、 電話番号を入力します

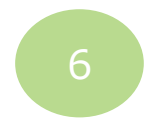

#### 電話番号入力後に 登録をタップすると更新完了です

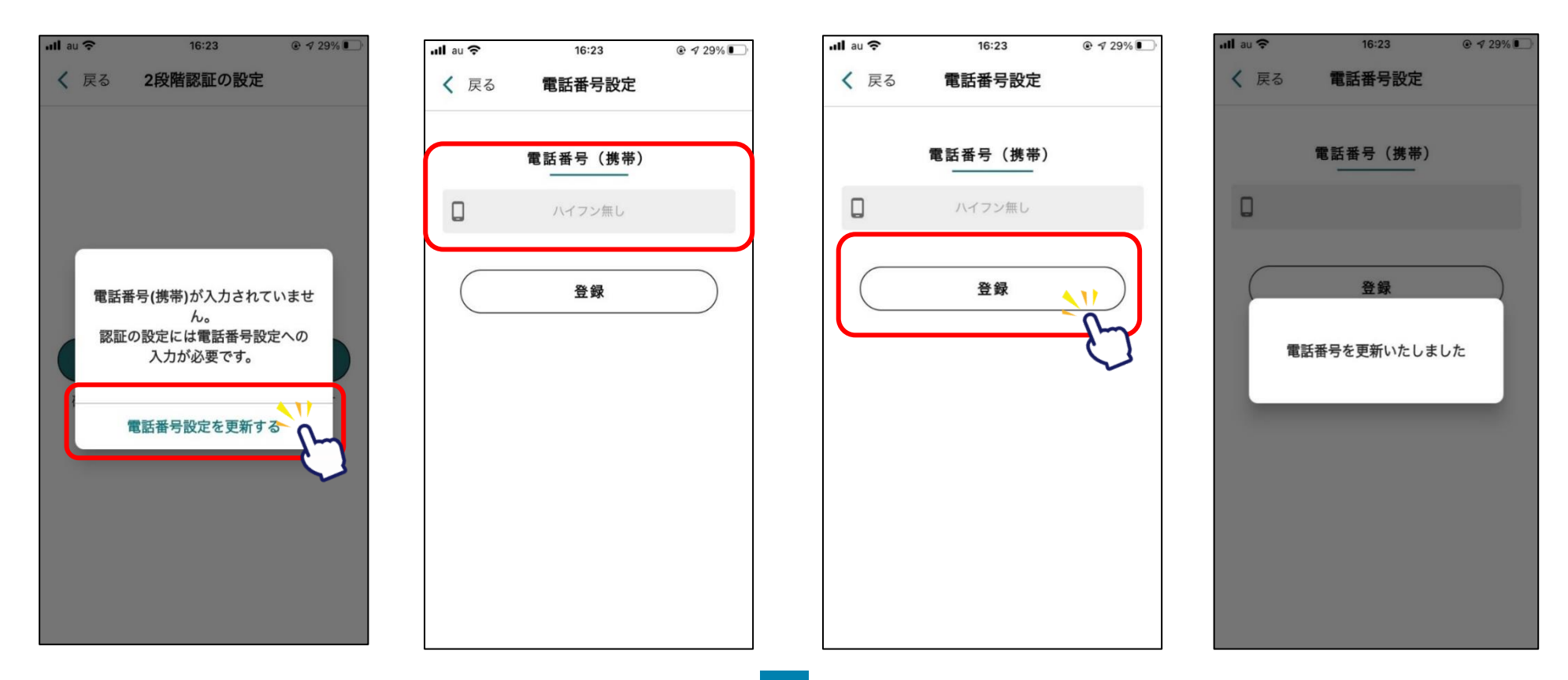

#### 2-1.二段階認証設定

7

8

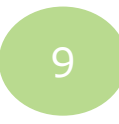

「2段階認証設定を有効にする」をタップ

SMSに届いた認証 コードを入力し 認証をタップ

#### 2段階認証設定完了です

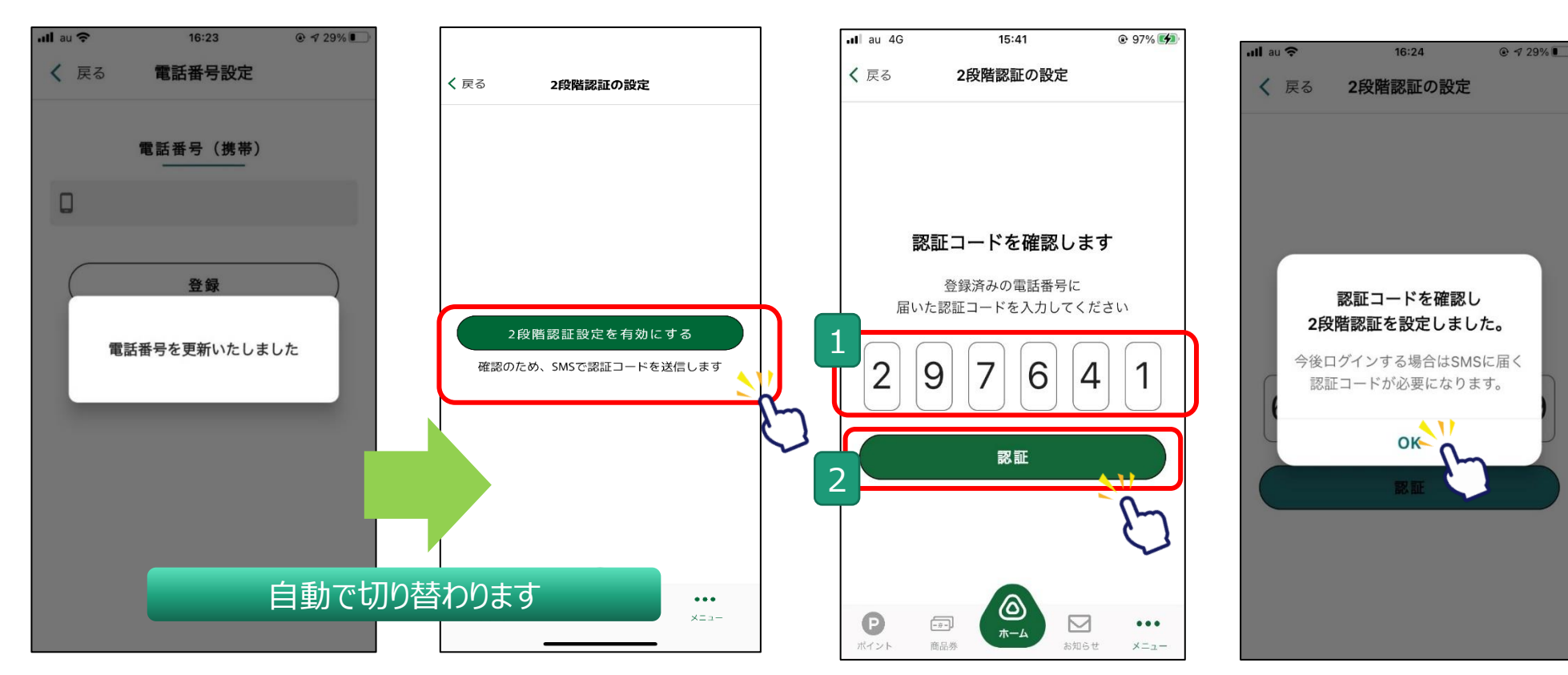

### 3.みたか地域ポイント(愛称:みたポ)の貯め方

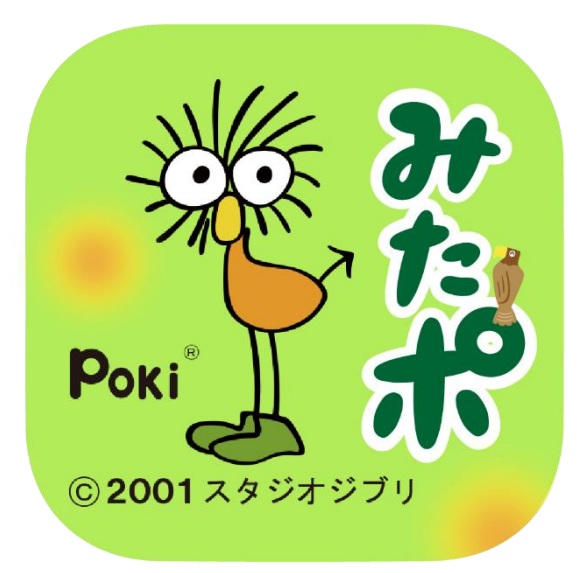

#### ※みたポの付与対象となる活動やイベント等は、 三鷹市ホームページまたは専用WEBサイトで確認することができます。

#### 3.みたポの貯め方

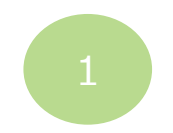

「貯める」をタップ

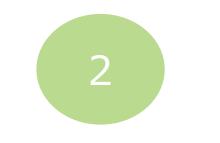

「QR読取」をタップする とカメラが起動します

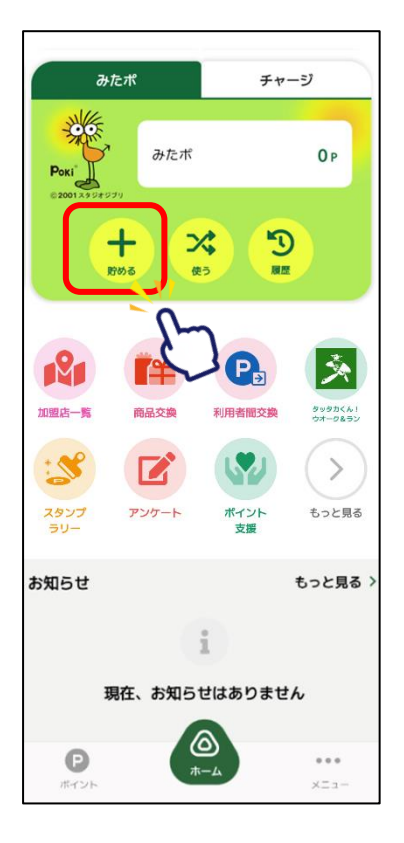

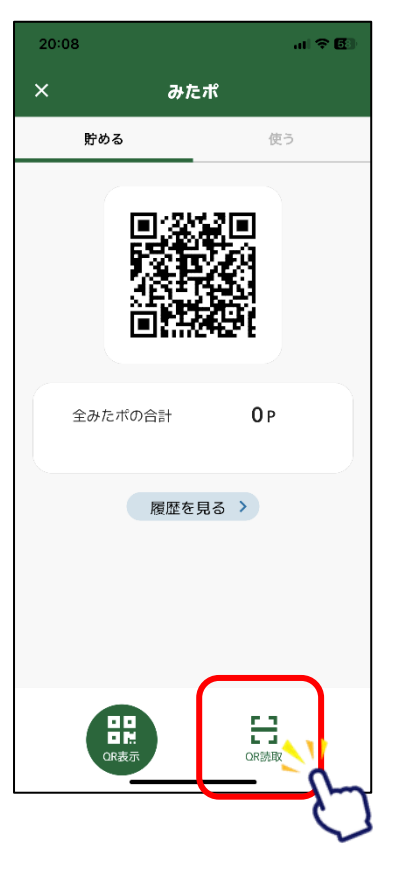

ボランティア活動やイベ ントの会場にあるQRを 読み取ってください

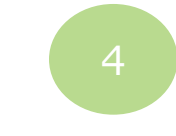

読み取りが完了すると ポイントが付与されます

| 20:08 ┥ |     | al 🗢 🖪                |
|---------|-----|-----------------------|
| ×       | みたオ | ť                     |
| 貯める     |     | 使う                    |
|         |     |                       |
|         |     |                       |
|         |     |                       |
|         |     |                       |
|         |     |                       |
|         |     |                       |
|         |     |                       |
|         |     |                       |
|         |     |                       |
|         |     | and the second second |
|         |     |                       |
|         |     | A                     |
| OR      | 远示  | QR読取                  |

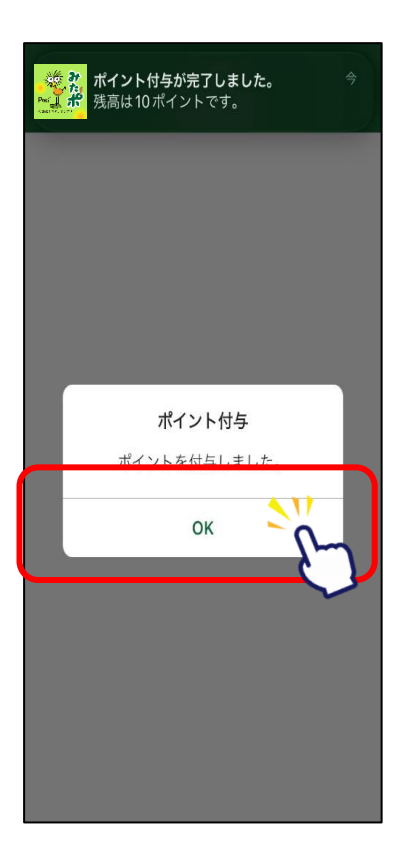

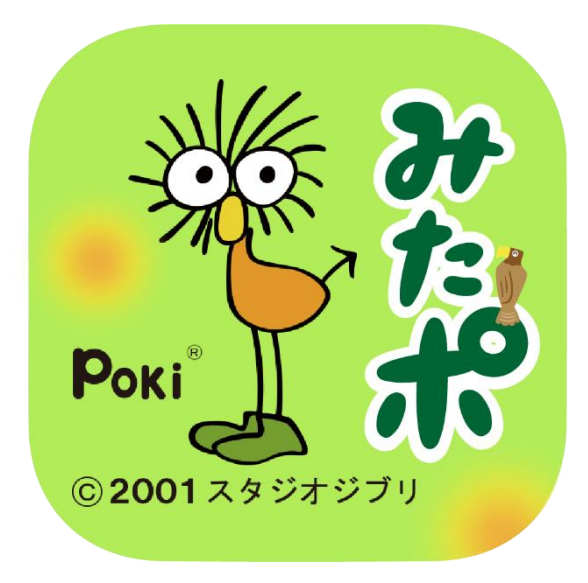

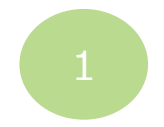

「使う」をタップ

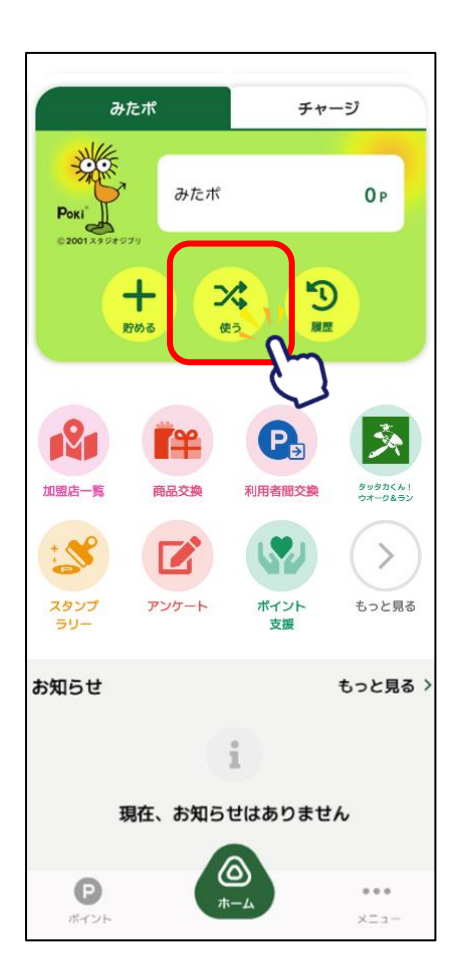

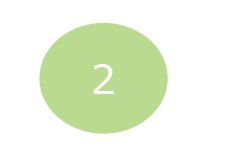

「QR読取」をタップする

とカメラが起動します

みたポ

使う

**0**P

B

OR読取

履歴を見る >

×

貯める

全みたポの合計

OR表示

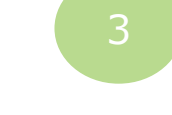

店舗等にあるQRを読み 取ってください

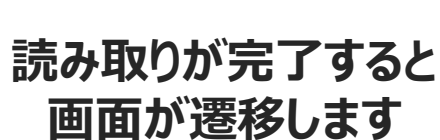

支払い入力

<

ता 🗢 🖽

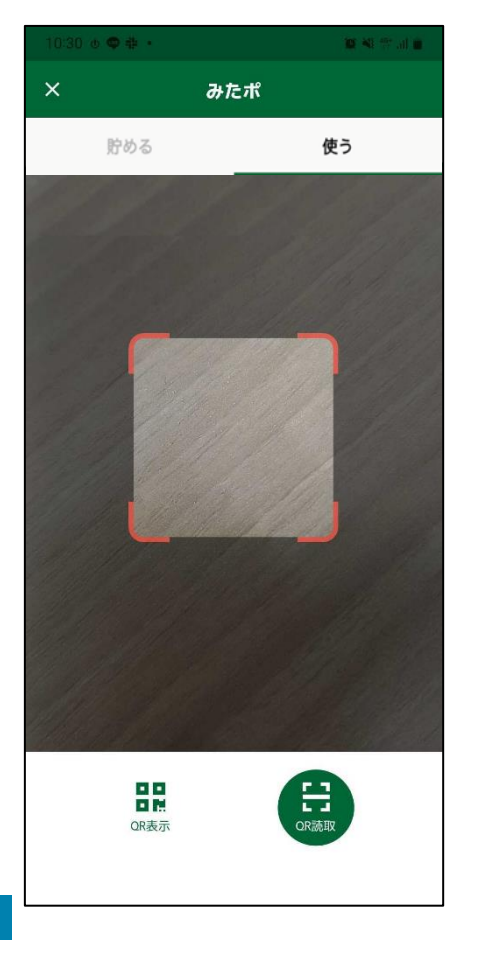

#### FPM 支払金額 ..... 項目 残高 10 P みたか地域ポイント 0円 みたかデジタル商品券 総額 10円 お支払い金額を入力し、 支払い方法を選択してください。 P みたポ ₲ #用

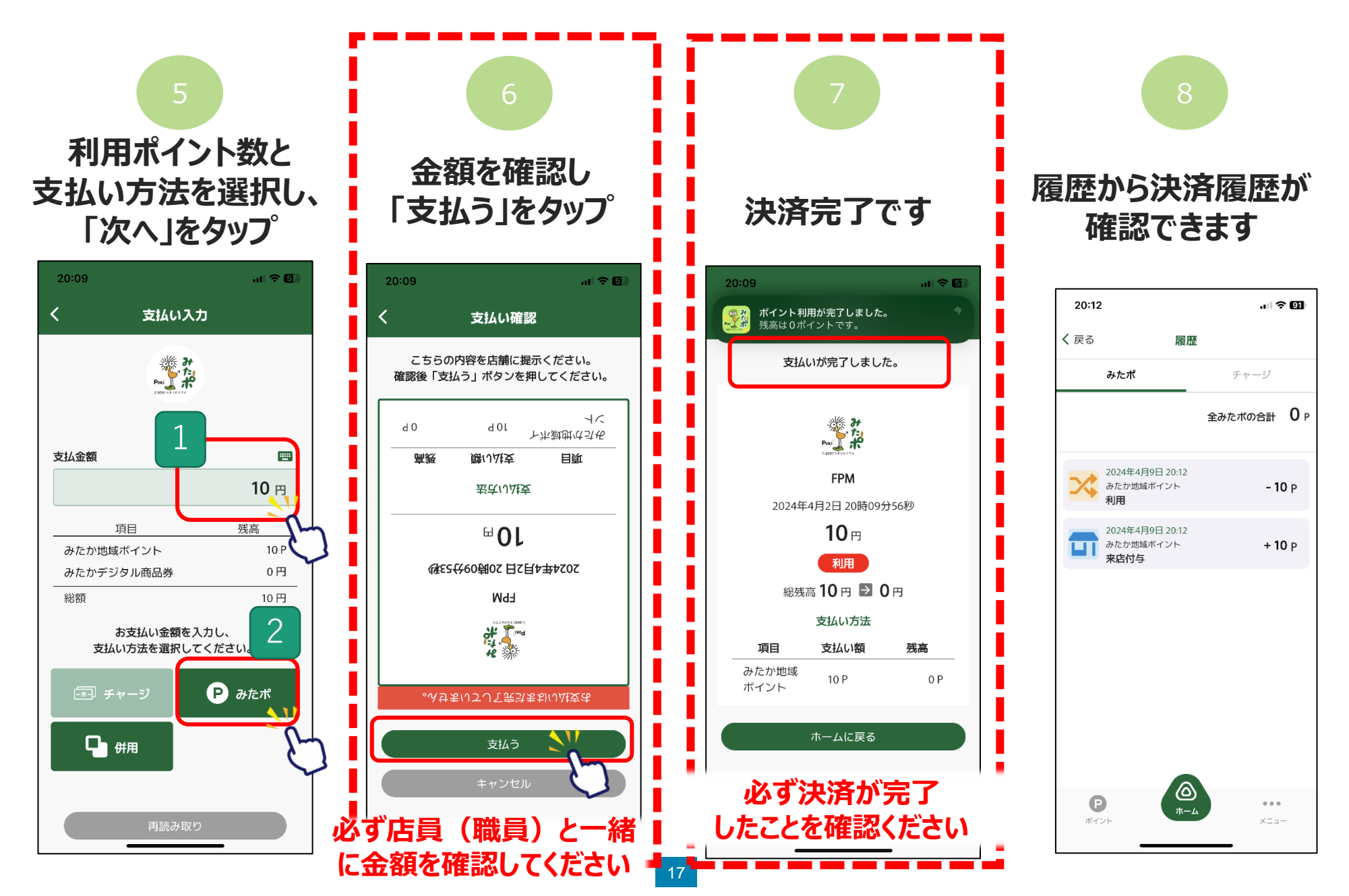

※利用可能な店舗は下記方法で確認ください

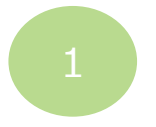

「加盟店一覧」をタッフ。「絞り込み」をタッフ。

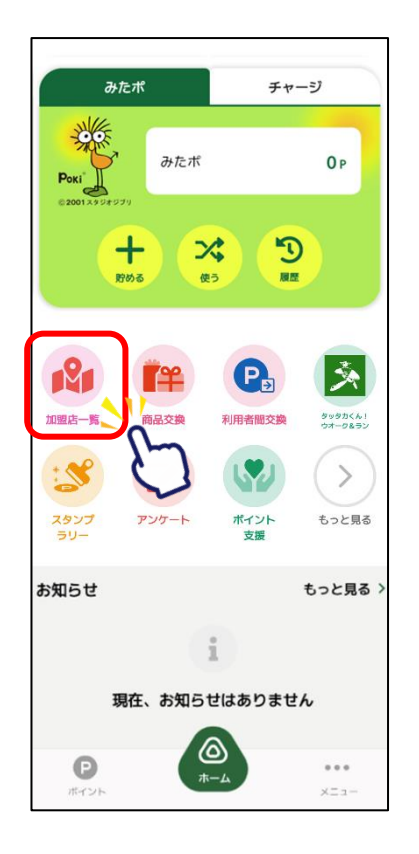

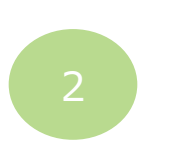

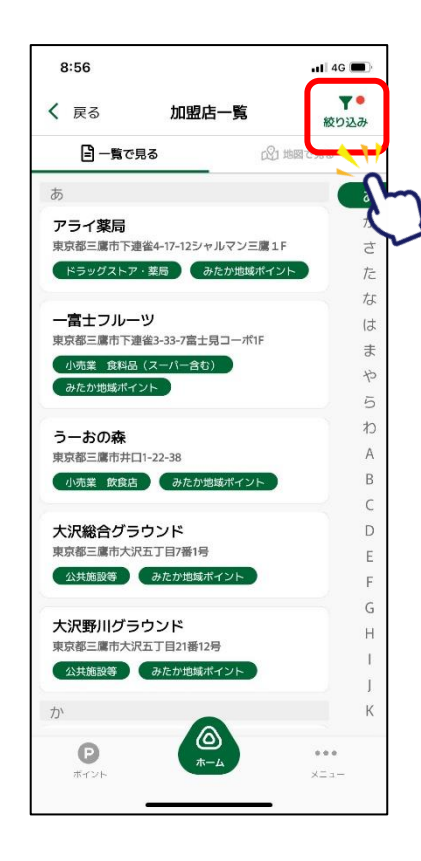

サービス欄の「みたか地 域ポイント」をタップし、 「検索」をタップ

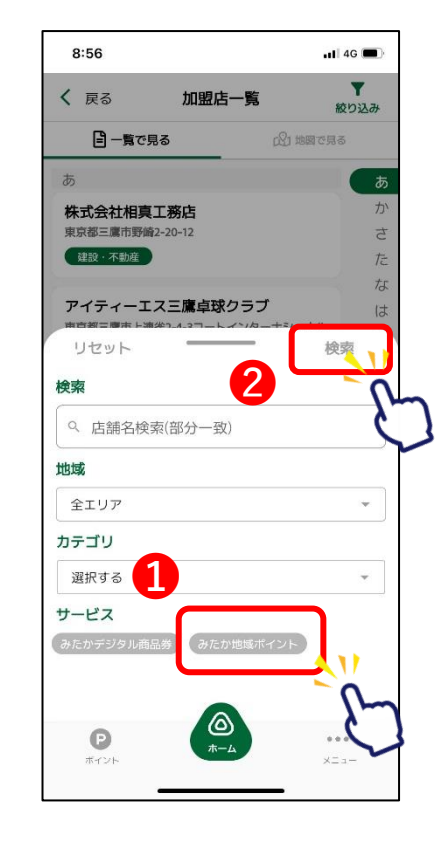

表示された店舗は 現在「みたか地域ポ イント」で決済できる 店舗です。

# 5.記念品交換の方法 (郵送を希望する場合)

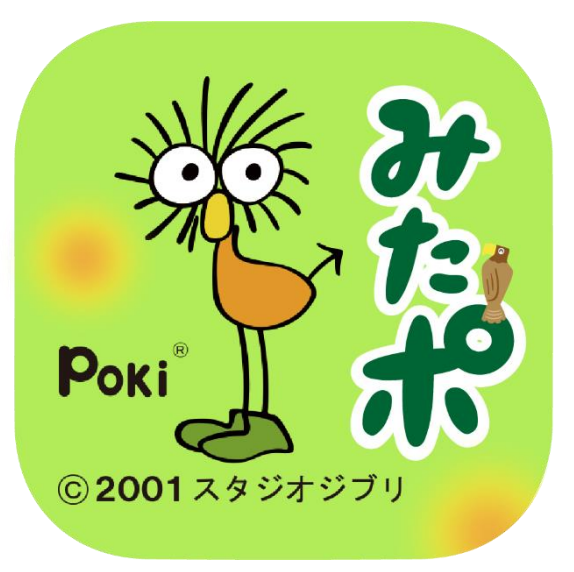

※三鷹市 企画部企画経営課の窓口では、記念品を直接受け取ることができます。 窓口での交換を希望する場合は、三鷹市役所に直接お越しください。 ※記念品の一覧は、アプリ内のほか三鷹市ホームページでも確認することができます。

### 5.記念品交換の方法 事前に「送付先情報」の登録をお願いいたします。 右下メニュー>送付先情報

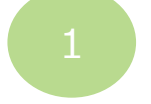

「商品交換」をタップ

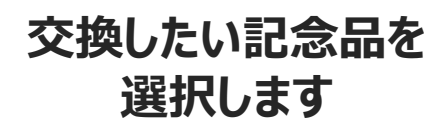

#### 注意事項等確認し、「交換する」をタップします

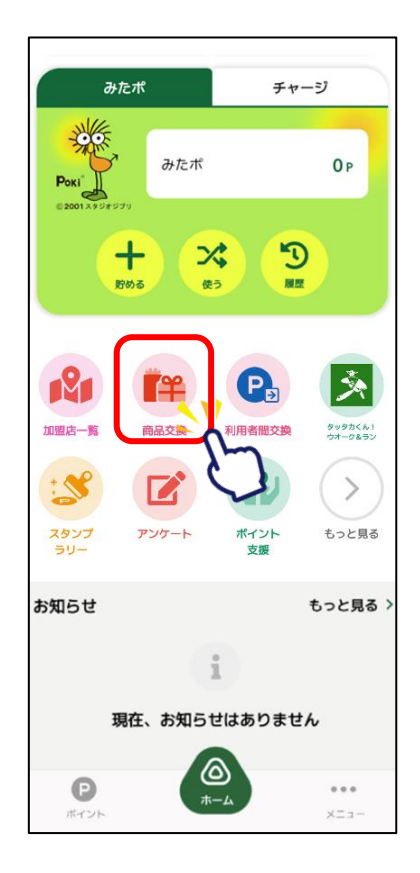

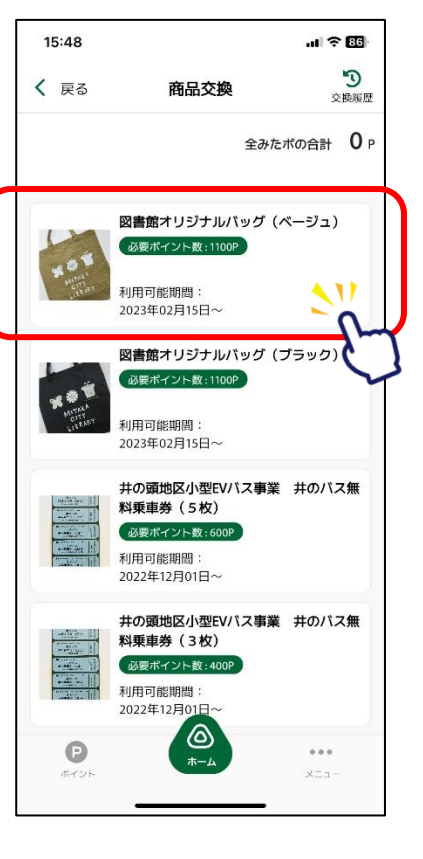

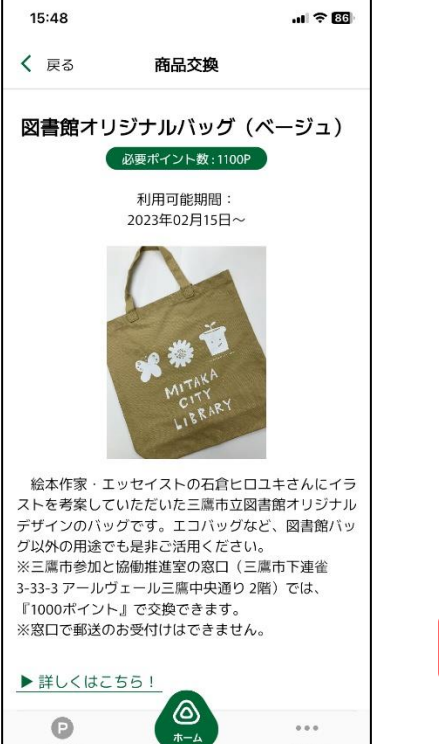

#### ul 🗢 🖽

#### ▲ 注意事項

15:53

・交換に使用したボイントは、お戻しすることはできません。
 ・記念品の変更・返品はできません。

・氏名や住所などお客さまからご連絡いただいた情報の 誤りにより、記念品をお届けできない場合は、三鷹市参加と協動推進室の窓口での受け取りとなりますので、あ うかじめご了承のうえ、交換してください。
・発送先住所は、発送時点で送付先情報に登録されているご住所に送りします。まだ受け取っていない記念品がある場合も今回登録するご住所に発送されるようになります。

・Apple Inc、アップルジャパン株式会社は、掲載されて いるプレゼント情報に一切関与しておりません。

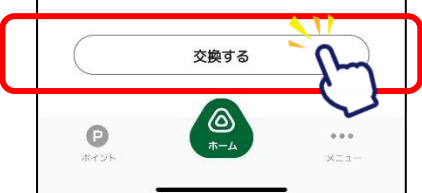

#### 5.記念品交換の方法

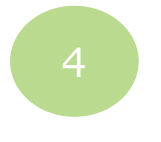

注意文を確認の上 「OK」をタップします。

#### 記念品交換の受付完了です。「詳細を確認」を タップするとポイント交換履歴の確認ができます。

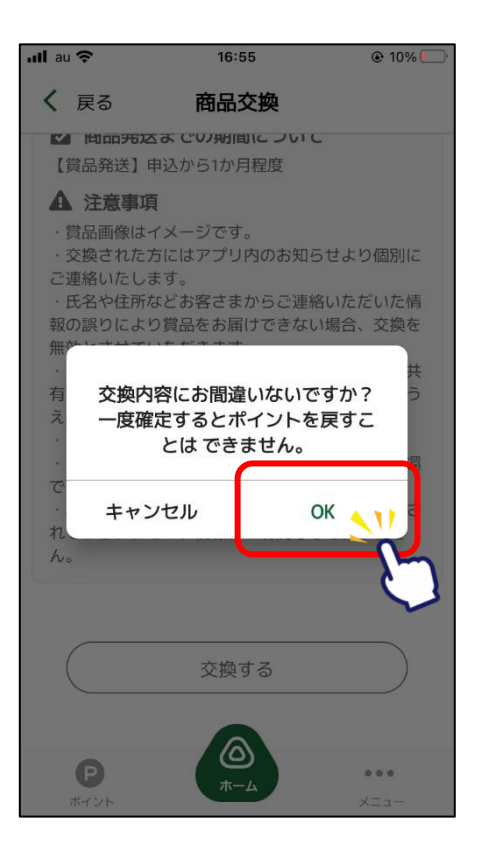

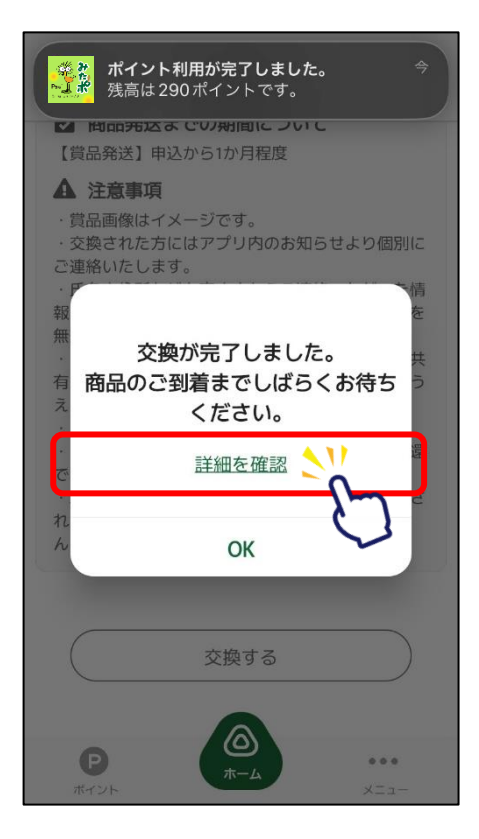

#### 受付完了後、1ヶ月以内に発送させていただ きます。発送時点で登録されている送付先情 報のご住所に発送させていただきます。

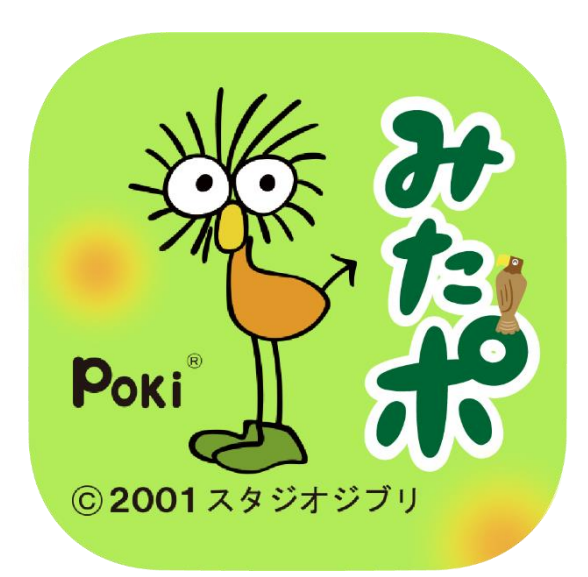

※アプリの利用者同士でポイントを贈ったり、もらうことができます。 ※アプリバージョン12以降でご利用いただけます。 (アプリバージョンの確認方法は、32ページをご参照ください。) ご利用端末のGoogle Play Store/App Storeよりアップデートをお願いいたします。

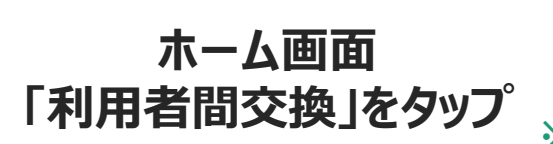

#### ポイントを交換をしたい相手の QRコードを読取り ※受け取る側は上段の「貯める」又は 左下「ポイント」からQRを表示

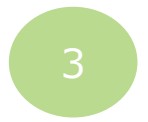

#### 贈るポイント数・メッセージ(任意) を入力して「交換」をタップ

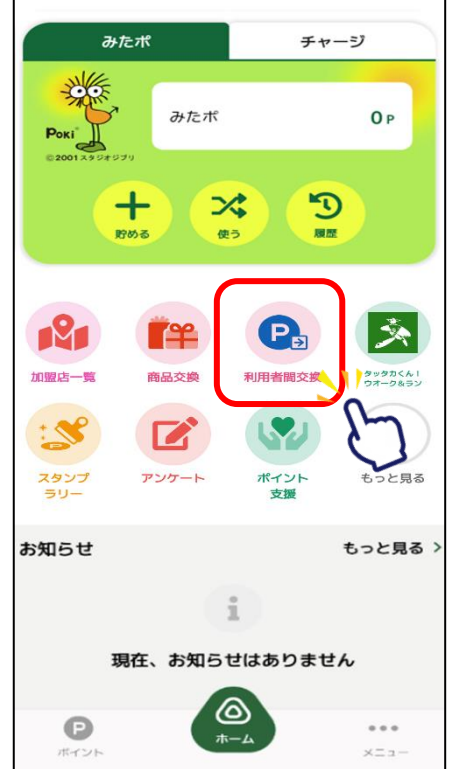

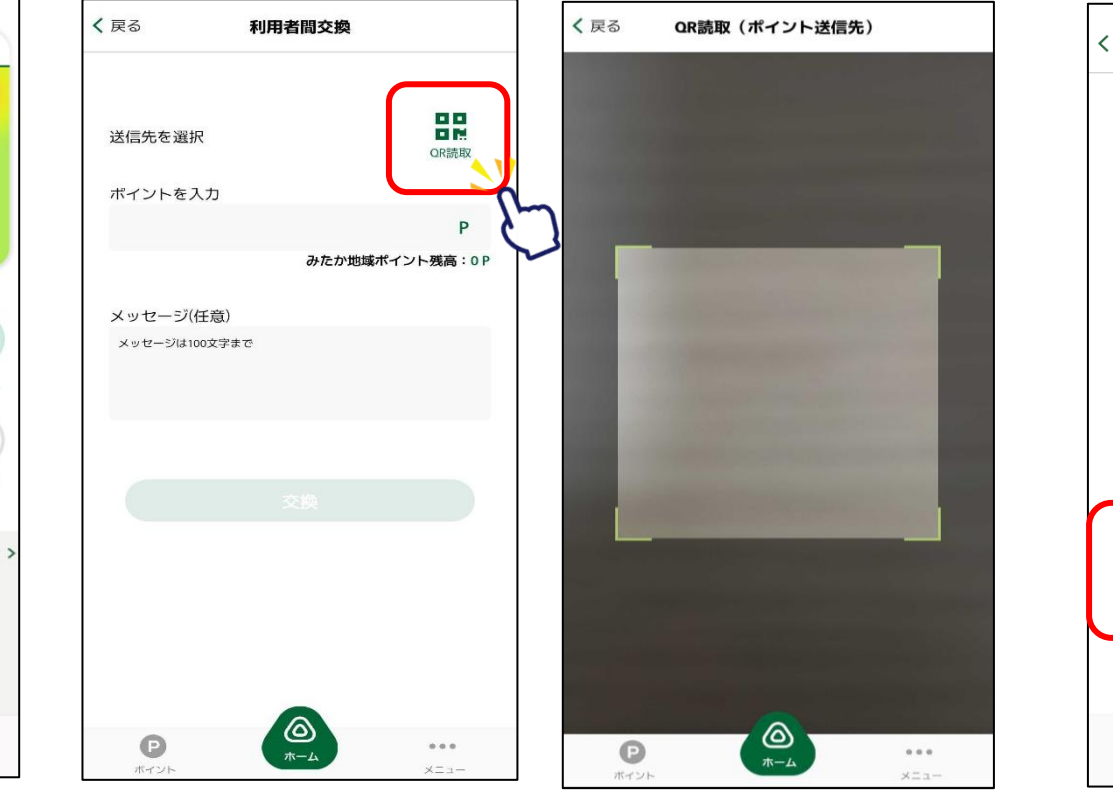

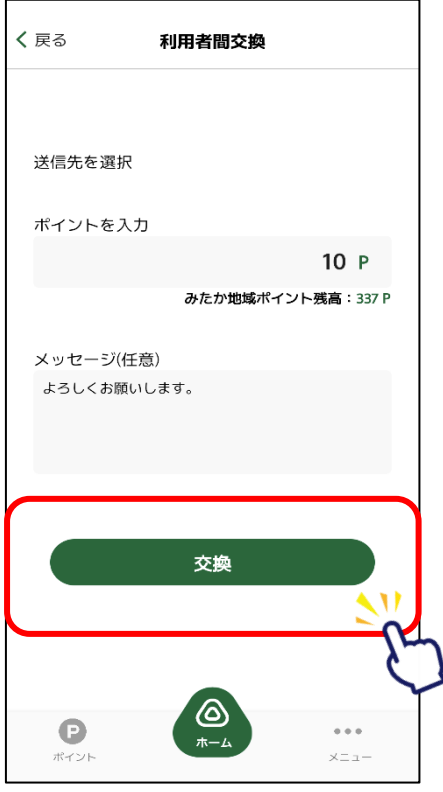

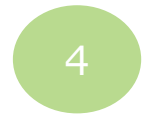

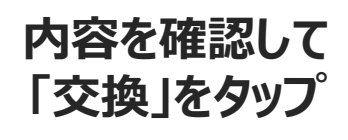

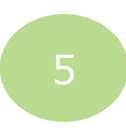

#### ポイントの交換が完了

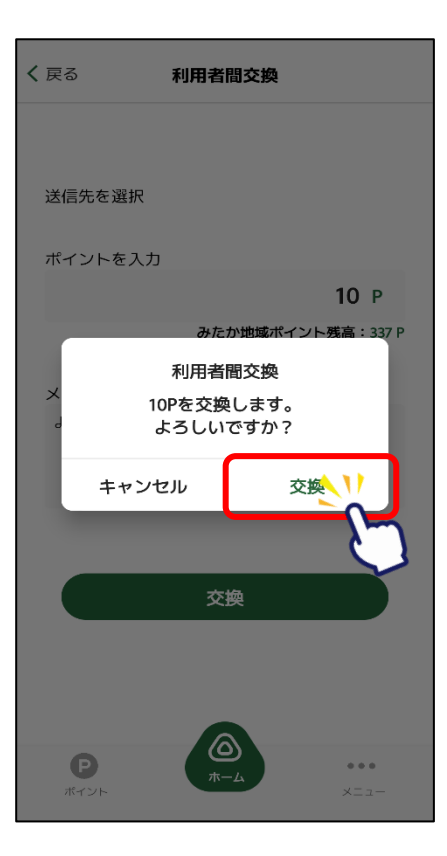

| <b>く</b> 戻る | 利用者間交換                                                                      |              |
|-------------|-----------------------------------------------------------------------------|--------------|
|             | 交換が完了しました。                                                                  |              |
|             | <b>利用者間交換</b><br>2023年2月10日(金) 10時42分15<br><b>-10</b> P<br>利用<br>337 ⊇ 327P | 秒            |
|             |                                                                             |              |
|             | 戻る                                                                          |              |
| P<br>ポイント   |                                                                             | •••<br>×= 1- |

#### ポイント受取の確認をする場合は 「はい」をタップ

ポイントを受け取る側

#### 受け取りの内容を確認

#### 履歴からポイント交換履歴が 確認できます

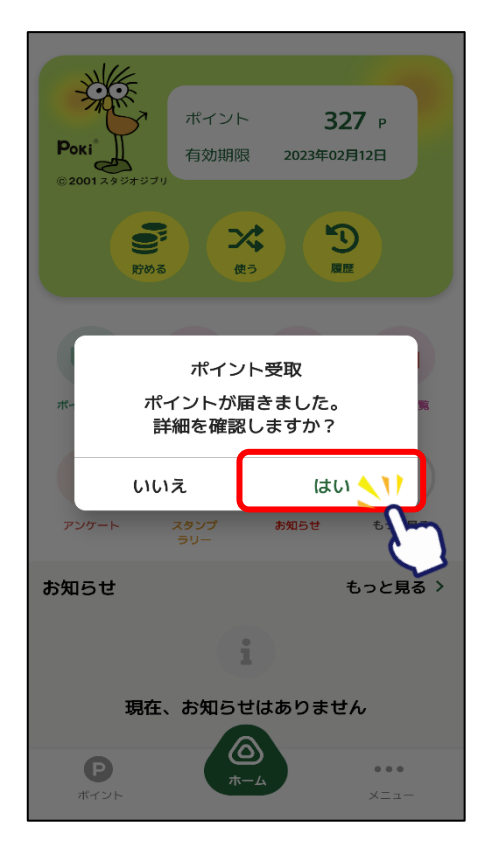

| <b>く</b> 戻る             | ポイント履歴詳細                                |
|-------------------------|-----------------------------------------|
| <b>利</b>                | <b>用者間交換受け取り</b><br>123年2月10日 10時48分17秒 |
|                         | + <b>10</b> P                           |
|                         | 317 🔁 <b>327</b> P                      |
|                         | ポイント明細                                  |
| 処理ID                    | _                                       |
| <b>処理種別</b><br>利用者間交    | 奥受け取り                                   |
| <b>利用場所</b><br>みたか地域    | ポイント                                    |
| <b>利用サービ</b> ス<br>ポイント  | ζ                                       |
| <b>利用日時</b><br>2023年2月1 | 0日 10時48分17秒                            |
| <b>メッセージ</b><br>よろしくお   | 願いします。                                  |
|                         | 明細をQRコードで表示                             |

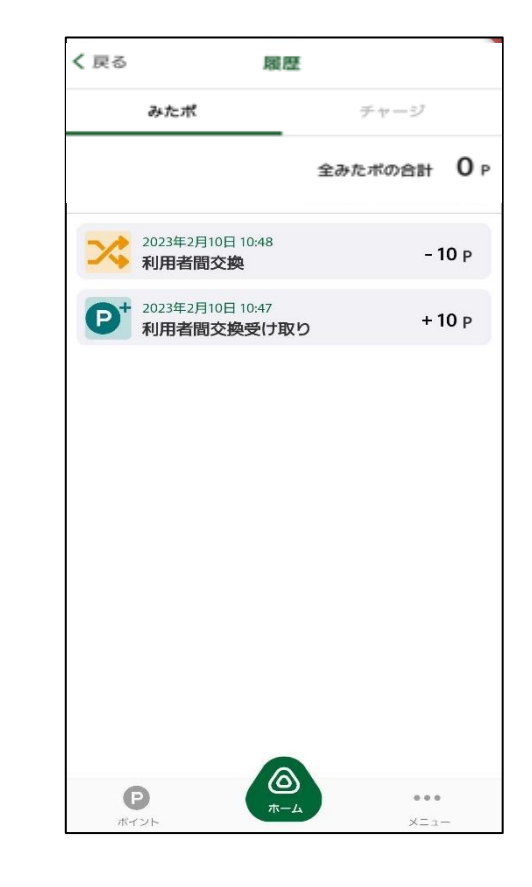

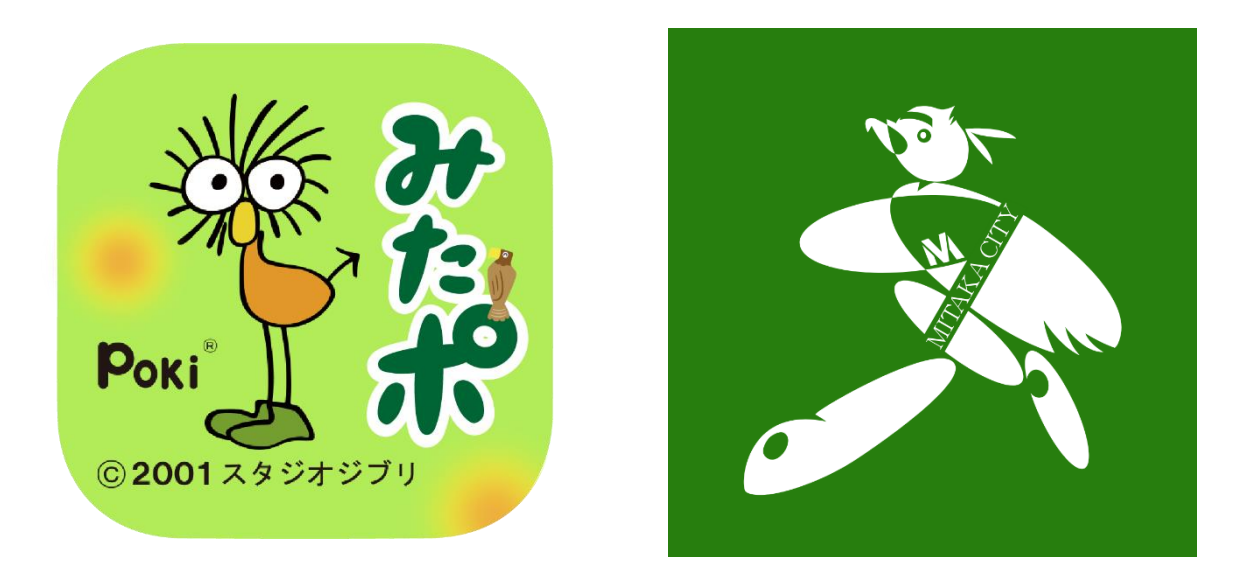

※連携にあたっては、「タッタカくん!ウオーク&ラン」アプリを インストールしていただく必要があります。 ご利用端末のGoogle Play Store/App Storeか 右記QRコードよりインストールをお願いいたします。

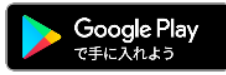

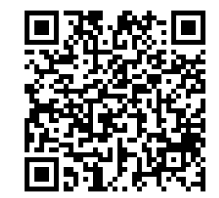

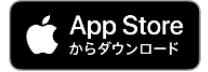

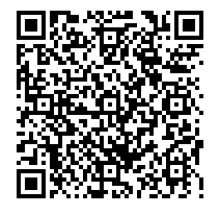

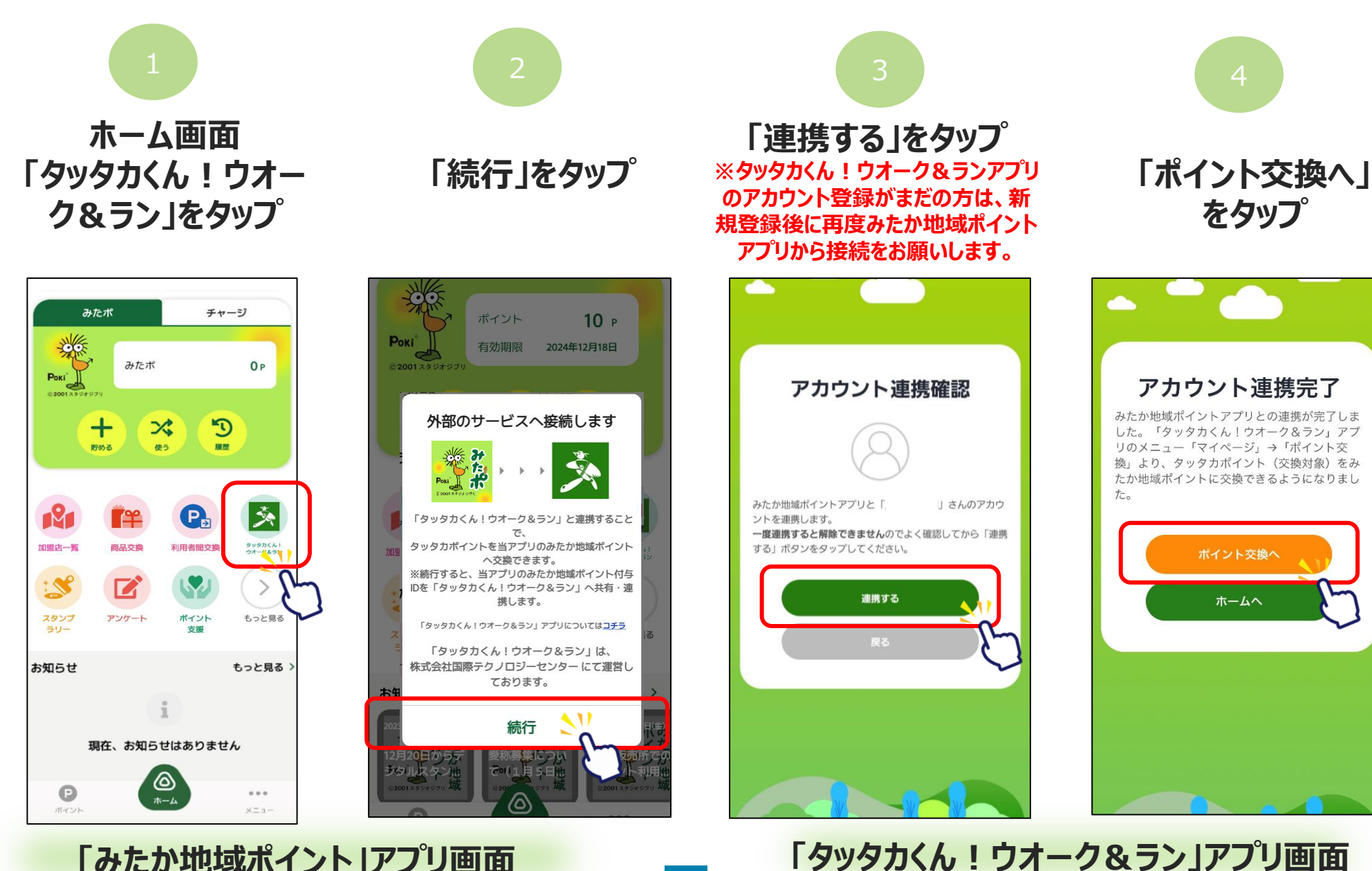

「みたか地域ポイント」アプリ画面

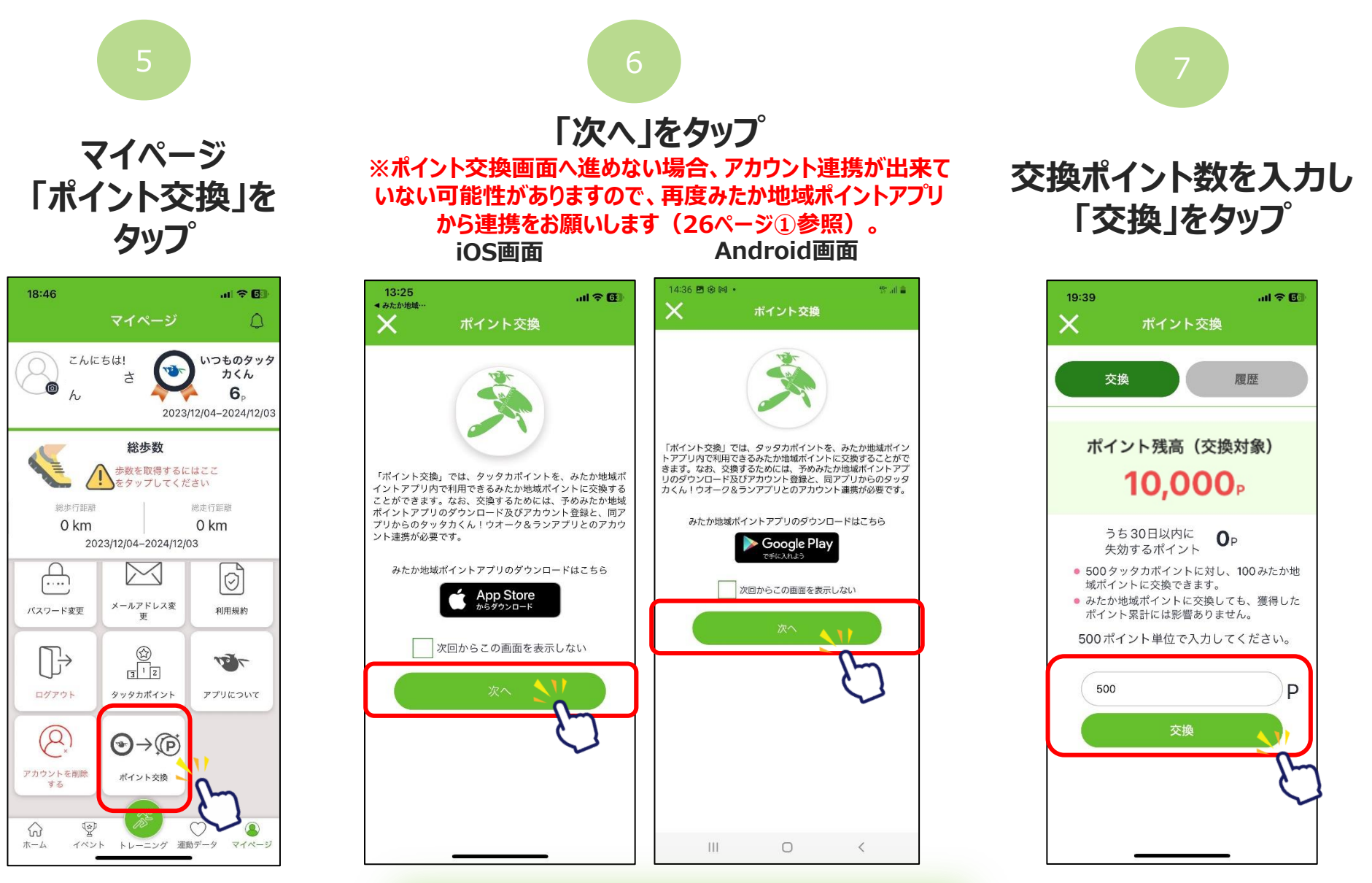

「タッタカくん!ウオーク&ラン」アプリ画面

28

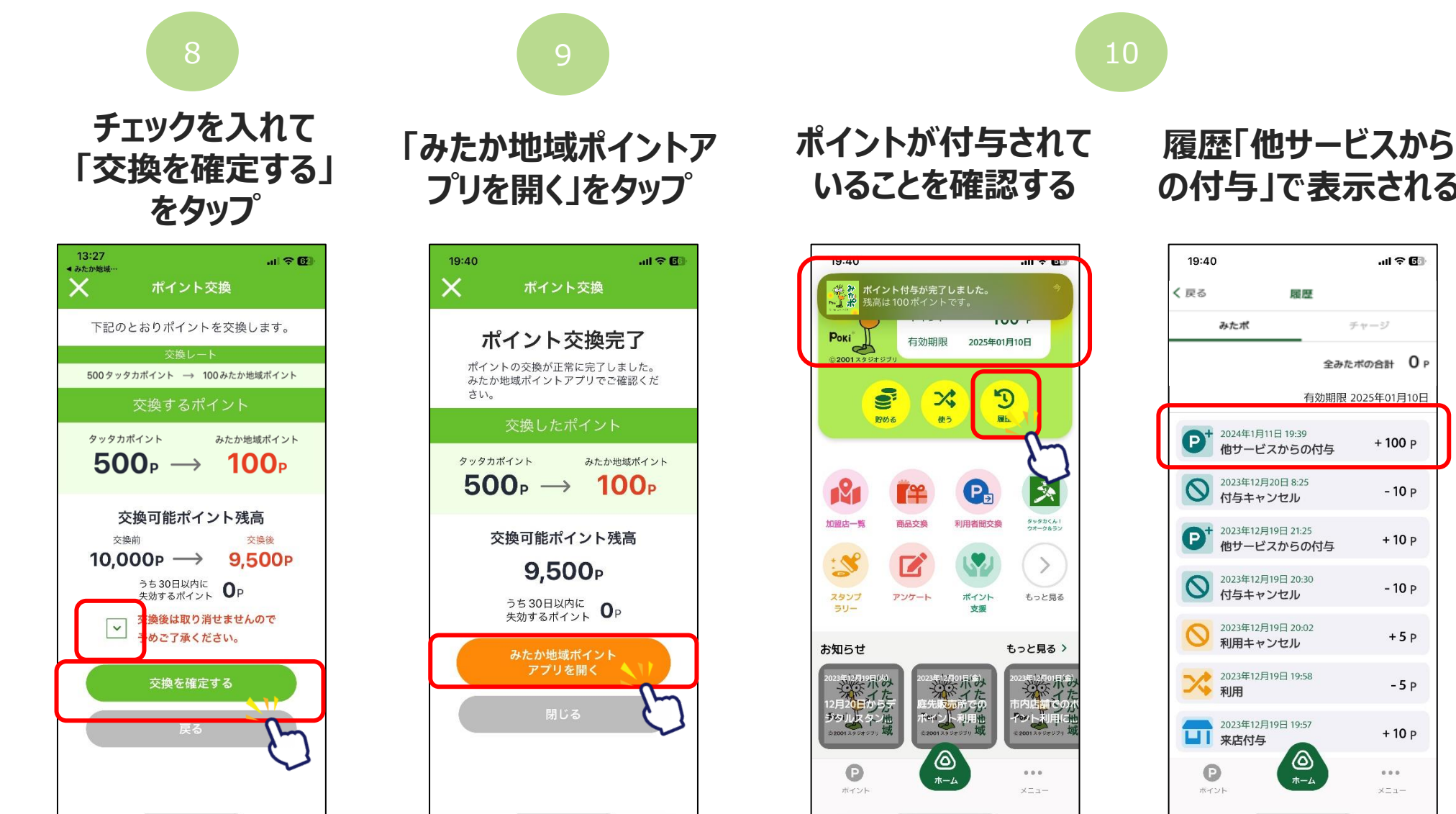

「みたか地域ポイント」アプリ画面 「タッタカくん!ウオーク&ラン」アプリ画面

### の付与しで表示される

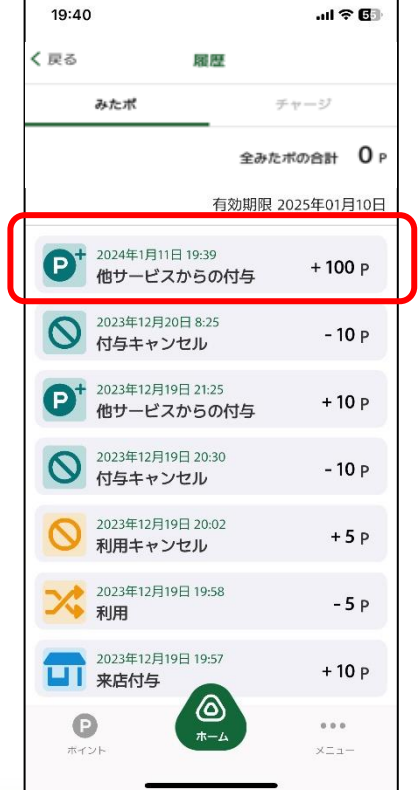

#### ※アカウント連携やポイント交換ができない場合※ 履歴「交換」で アカウント連携が正常に行われていない可能性があります。 表示される 一度アカウント連携を解除し、再度連携を行ってください。 ※アカウントの連携を解除されたい場合は、 コールセンターまでお問い合わせください。 21:25 12:46 🕅 🖛 18:24 11 4G 43 .... 784 ◀ みたか地域・ ポイント交換 こんにちは いつものタッタカく The state 下記のとおりポイントを交換します。 5 交換 履歴 500 タッタカポイント → 100 みたか地域ポイント ポイント交換の有効期間は獲得から2 年間です。期間を経過すると失効とな りますので予めご了承ください。 0km Okcal タッタカポイント みたか地域ポイント $500_{P} \rightarrow 100_{P}$ 獲得履歴 交換(失効)履歴 この「タッタカくん!ウオーク&ラン」のア カウントは、既に別の「みたか地域ポイン ポイント交換先の「みたか地域ポイントア ト」のアカウントと連携されているため、連 携することはできません。 イント交換ができませんでした。 2023/12/19 交換 -50 はい 2023/12/18 交換 -50 失効するポイント UP 交換 -50 現在開催中のイベントはありません 2023/12/18 交換後は取り消せませんので ~ 2023/12/18 交換 -50 予めご了承ください。 お知らせ -50 2023/12/13 交換 新着のお知らせはありません 2023/12/13 交換 -50 -

「タッタカくん!ウオーク&ラン」アプリ画面

# 8.その他機能

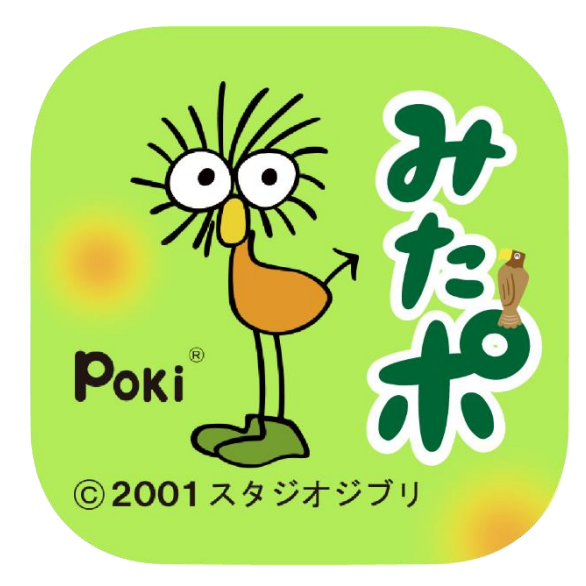

### 8.その他機能

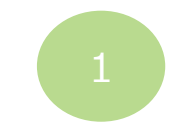

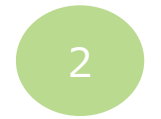

#### セキュリティ SMS認証設定やパスワードの再設定が可能です。 SMS認証の設定方法はP9~をご覧ください。

#### お問い合わせ 操作方法についてお困りごとがございましたら お問い合わせください

送信

 $\langle \times \rangle$ 

空白

改行

Ŷ

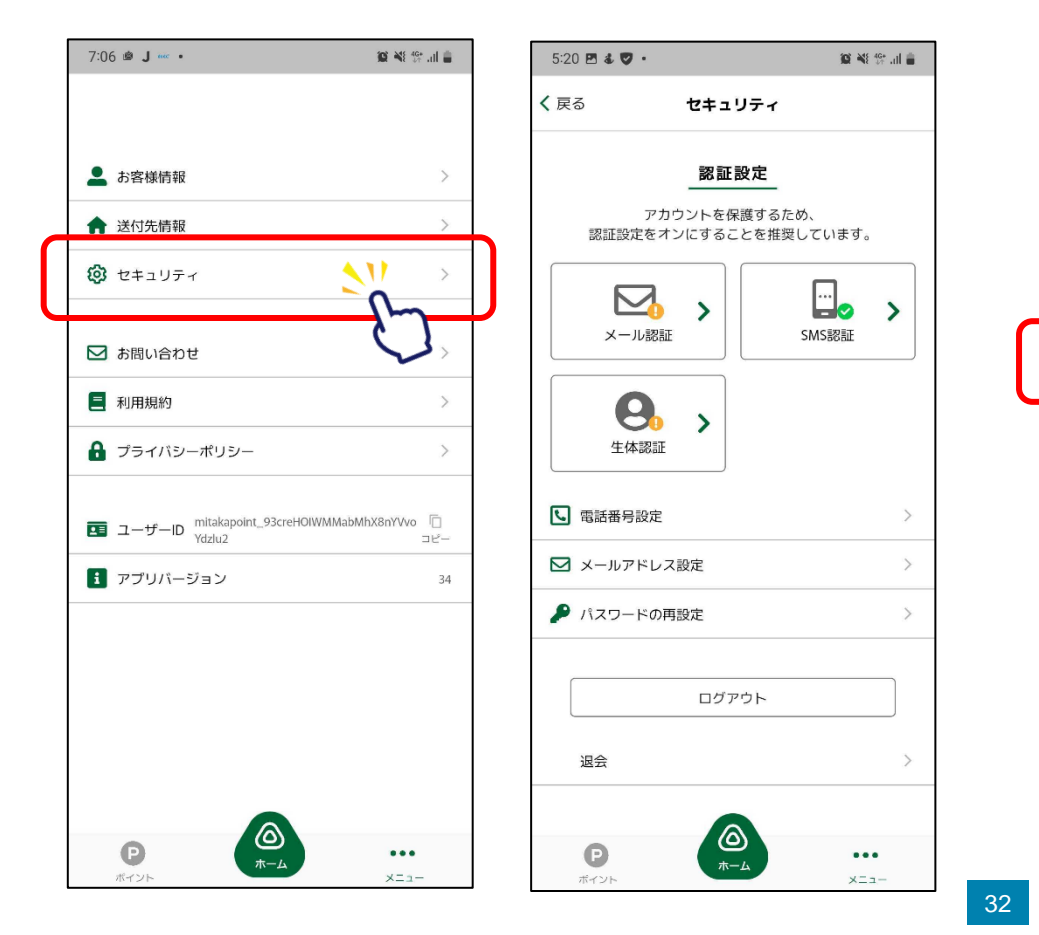

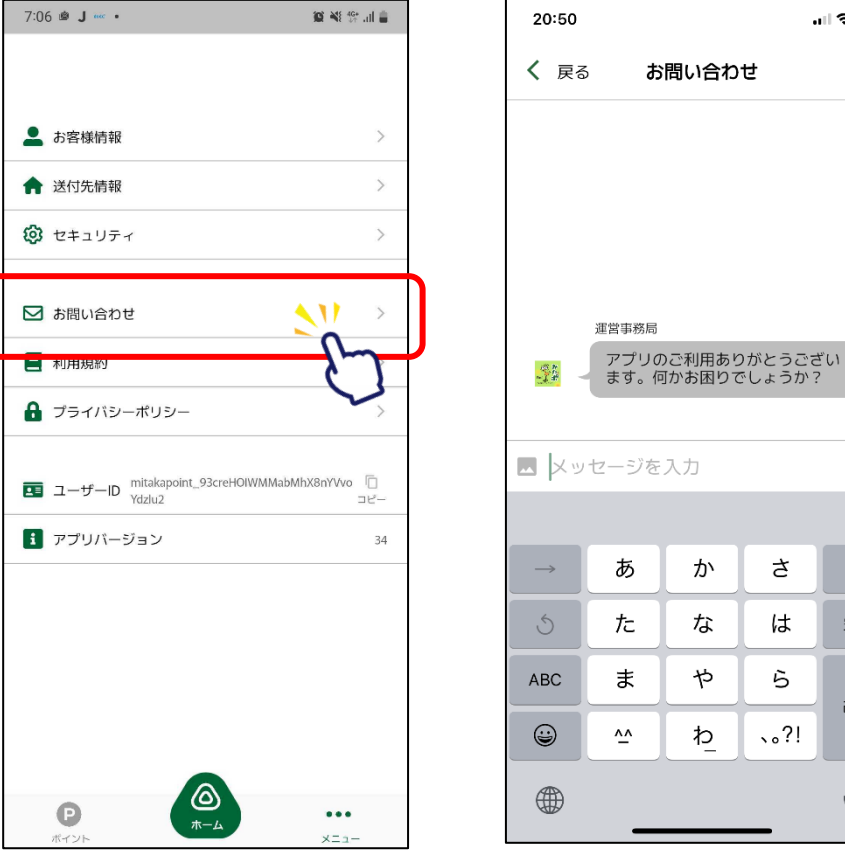

### 8.その他機能

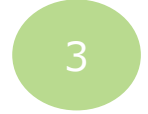

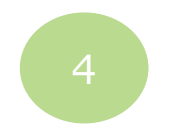

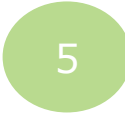

#### 利用規約 アプリ利用規約の確認が 可能です

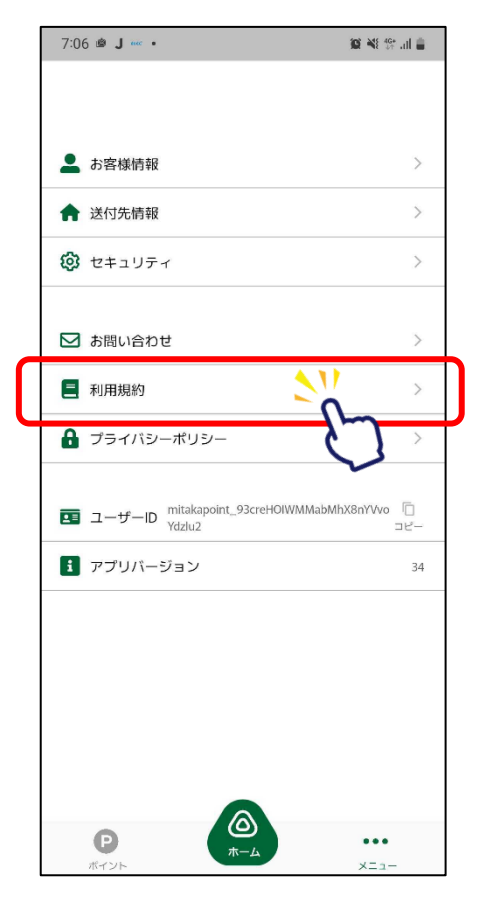

プライバシーポリシー プライバシーポリシーの 確認が可能です

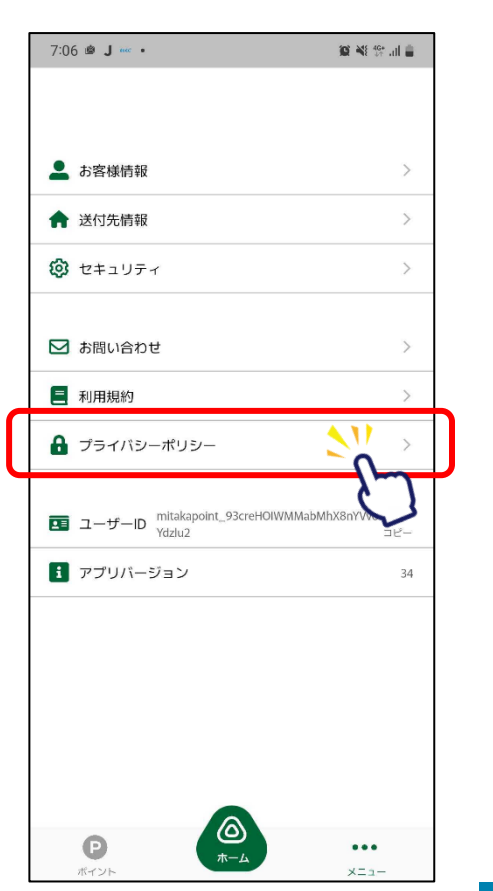

#### ユーザーID ユーザーIDの確認・ コピーが可能です

| 7:06 💩 J 🚥 •                                  | io: 44 t\$* .al 💼 |
|-----------------------------------------------|-------------------|
|                                               |                   |
|                                               |                   |
| ▲ お客様情報                                       | >                 |
| ▲ 送付先情報                                       | >                 |
| () セキュリティ                                     | >                 |
|                                               |                   |
| ☑ お問い合わせ                                      | >                 |
| 三 利用規約                                        | >                 |
| 🔒 プライバシーポリシー                                  | >                 |
|                                               |                   |
| ユーザーID mitakapoint_93creHOIWMMabMhX<br>Ydzlu2 | 8nYVvo 「]<br>コピー  |
| <b>i</b> アプリバージョン                             | 34                |
|                                               |                   |
|                                               |                   |
|                                               |                   |
|                                               |                   |
|                                               |                   |
|                                               |                   |
|                                               |                   |

#### アプリバージョン アプリバージョンの 確認が可能です

| 7:06 🕲 J 🚥 •                               | or 📲 🕸 al 🛢      |
|--------------------------------------------|------------------|
|                                            |                  |
| 💄 お客様情報                                    | >                |
| ▲ 送付先情報                                    | >                |
| 🙆 セキュリティ                                   | >                |
| ☑ お問い合わせ                                   | >                |
| ■ 利用規約                                     | >                |
| 🔒 プライバシーポリシー                               | >                |
| ローザーID mitakapoint_93creHOIWMMabMhX Ydzlu2 | BnYVvo 「コ<br>コピー |
| <b>i</b> アプリバージョン                          | 34               |
|                                            |                  |
| P (2)<br><del>x</del> -4                   | •••              |

### 9.お問い合わせ

【本事業の全般に関すること】 みたか地域ポイント事業コールセンター

・電話:03-3865-4720

・受付時間:月曜日~金曜日 午前10時~午後6時(祝日、年末年始を除く)

【付与対象の活動・イベント、記念品交換に関すること(記念品交換所)】 三鷹市 企画部企画経営課(市役所 本庁舎3階)

·住所:三鷹市野崎1-1-1

·電話:0422-29-9034

・受付時間:月曜日~金曜日 午前9時~午後5時(祝日、年末年始を除く)

※QRコードは(株)デンソーウェーブの登録商標です。